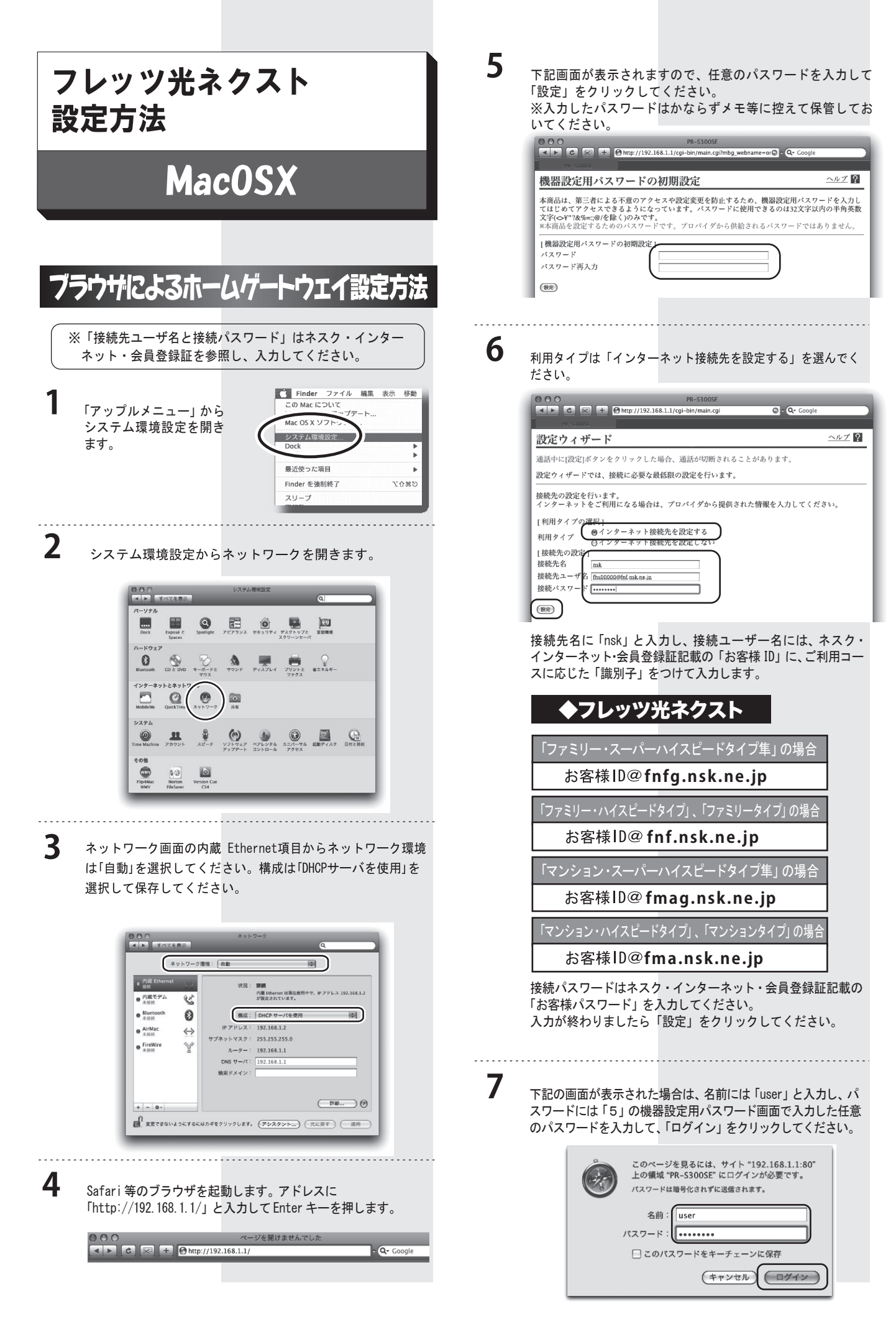

状態が「確立」となっていることをご確認ください。 以上で設定は完了となります。

8

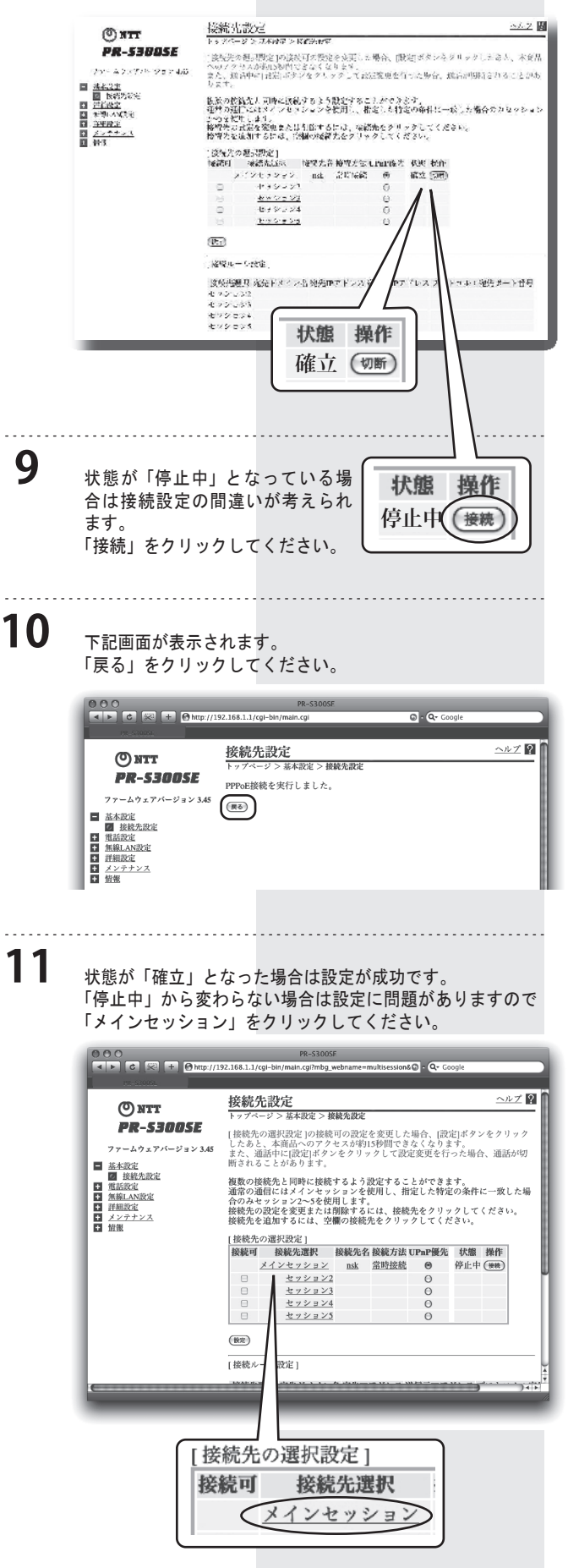

| ワードに正しし<br>ザ名とパスワ-<br>てください。                                                                                                    | さと接続パス     バス     バイン (1)     バッド・シストを持ったい、また、アクション     ・ドを入力し     「ボーン・レストを持ったい、また、アクション     ボーン・レストを持ったい、また、アクション     ボーン・レストを行った。     ・ドを入力し     「ボーン・レストを行った。     「ボーン・レストを行った。     「ボーン・レストをうい。     「ボーン・レストを行った。     「ボーン・レストをうい。     「ボーン・レストを行った。     「ボーン・レストを行った。     「ボーン・レストをうい。     「ボーン・レストを行った。     「ボーン・レストをうい。     「ボーン・レストを行った。     「ボーン・レストをうい。     「ボーン・レストをうい。     「」     「」     「」     「」     「」     「」     「」     「」     「」     「」     「」     「」     「」     「」     「」     「」     「」     「」     「」     「」     「」     「」     「」     「」     「」     「」     「」     「」     「」     「」     「」     「」     「」     「」     「」     「」     「」     「」     「」     「」     「」     「」     「」     「」     「」     「」     「」     「」     「」     「」     「」     「」     「」     「」     「」     「」     「」     「」     「」     「」     「」     「」     「」     「」                                                                                                    |
|----------------------------------------------------------------------------------------------------|----------------------------------------------------------------------------------------------------|
| 接続先名に「n<br>ンターネット・<br>スに応じた「請                                                                                                   | 「がなード」       「「かなード」       「「「かなード」」       「「「かな」」」       「「「かな」」」       「「」」」」」       「「」」」」」       「「」」」」」       「「」」」」」       「「」」」」       「「」」」」       「」」」」       「」」」       「」」」       「」」」       「」」」       「」」」       「」」」       「」」」       「」」」       「」」」       「」」」       「」」」       「」」」       「」」」       「」」」       「」」       「」」       「」」       「」」       「」」       「」」       「」」       「」」       「」」       「」」       「」」       「」」       「」」       「」」       「」」       「」」       「」」       「」」       「」」       「」」       「」」       「」」       「」」       「」」       「」」       「」」       「」」       「」」       「」」       「」」       「」」       「」」       「」」       「」」        」       「」」 </th                                                                                                    |
| <b>◆フレ</b><br>「ファミリー・                                                                                                    | <b>ッツツ光ネクスト</b><br>スーパーハイスピードタイプ隼」の場合                                                                                                    |
| お客様<br>「ファミリー・ハ<br>お客様                                                                                                    | ID@fnfg.nsk.ne.jp<br>イスピードタイプ」、「ファミリータイプ」の場合<br>ID@fnf.nsk.ne.jp                                                                                                    |
| 「マンション・<br>お客様                                                                                                    | スーパーハイスピードタイプ隼」の場合<br>ID@fmag.nsk.ne.jp                                                                                                    |
| お客様<br>接続パスワート<br>「お客様パスワー<br>入力が終わりま                                                                                           | ID@fma.nsk.ne.jp<br>ドはネスク・インターネット・会員登録証記載<br>ード」を入力してください。<br>ミしたら「設定」をクリックしてください。                                                                                                    |
| 3<br>1分 30 秒ほど<br>クしてください<br>状態が「確立」                                                                                            | ご時間を置いてから、「再表示」ボタンをクリ<br>、。<br>となった場合は設定が成功です。                                                                                                    |
| () NTT<br>PR-53805E                                                                                                    | 後新小説の2<br>トックページンズAWマンドビデルで<br>「なんため見」際はついなだすた後をみ至した場合、(鉄道ボタンネジリックしたさん、 のリックしたのないのかりためないなります。<br>なん、お谷中には記述が少なタンックして記述変更を行った場合、 れた可知なわる。<br>ります。                                                                                                    |
| □ <u>またに</u><br>□ <u>たたた</u><br>□ <u>戸住たた</u><br>□ 1990-4456<br>□ 201022<br>□ <u>201022</u><br>□ <u>20102</u><br>□ <u>1</u> 993 | 長糸の物能など同時に認めてきうき気が大きとしたのとうで<br>生かの能化としているいからや気が、能じられなの時間に一成した場合のため<br>ための能化した。<br>物料のためになったいのであり、気能しられなの時間に一成した場合のため<br>ためのないです。<br>などのないです。<br>に使いてきる。(2時のな音力なクリックしてください。<br>物料のためにないで、「ないたのものです。<br>にないためものでは、<br>物料のためにないで、「ないたのものです。」<br>にないためものです。<br>にないためものです。<br>にないためものです。<br>にないためものです。<br>していためものです。<br>していためものでする。<br>していためものです。<br>していためものです。<br>していためものです。<br>していためものです。<br>していためものでする。<br>していためものです。<br>していためものです。<br>していためものです。<br>していためものです。<br>していためものです。<br>していためものです。<br>していためものです。<br>していためものです。<br>していためものでする。<br>していためものです。<br>していためものです。<br>していためものです。<br>していためものです。<br>していためものです。<br>していためものです。<br>していためものです。<br>していためものです。<br>していためものでする。<br>していためものです。<br>していためものです。<br>していためものです。<br>していためものです。<br>していためものです。<br>していためものです。<br>していためものです。<br>していためものです。<br>していためものです。<br>していためものです。<br>していためものです。<br>していためものです。<br>していためものでする。<br>していためものです。<br>していためものです。<br>していためものです。<br>していためものです。<br>していためものです。<br>していためものです。<br>していためものです。<br>していためものです。<br>していためものです。<br>していためものです。<br>していためものです。<br>していためものです。<br>していためものです。<br>していためものです。<br>していためものです。<br>していためものです。<br>していためものでする。<br>していためものです。<br>していためものです。<br>していためものでする。<br>していためものです。<br>していためものです。<br>していためものです。<br>していためものです。<br>していためものでする。<br>していためものです。<br>していためものでする。<br>していためものです。<br>していためものです。<br>していためものです。<br>していためものです。<br>していためものです。<br>していためものです。<br>していためものです。<br>していためものでする。<br>していためものです。<br>していためものです。<br>していためものです。<br>していためものです。 |